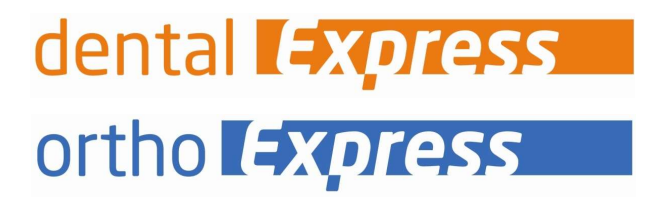

# **Benutzeranleitung - KIM**

Nachrichten senden und empfangen über easyTI

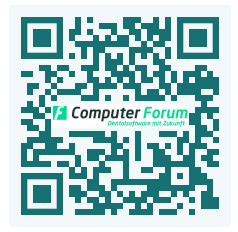

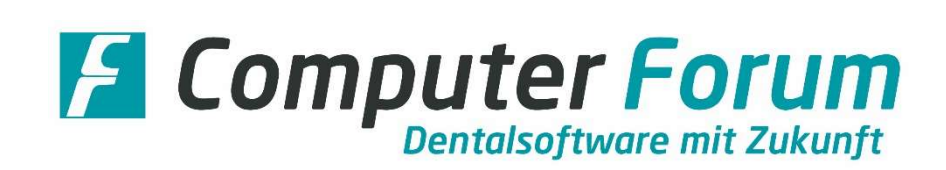

| Inhalts | nhaltsverzeichnis                                  |   |
|---------|----------------------------------------------------|---|
| KIM-Na  | achrichten über easyTI senden und empfangen        | 3 |
| 1.      | Voraussetzungen                                    | 3 |
| 2.      | So öffnen Sie das KIM-Modul                        | 3 |
| 3.      | KIM-Nachrichten empfangen                          | 4 |
| 4.      | Konversation anlegen, um KIM-Nachrichten zu senden | 5 |
| 5.      | KIM-Nachrichten senden                             | 7 |

#### 1. Voraussetzungen

Um in easyTI das KIM-Modul für alle eingehenden KIM-Nachrichten zu nutzen, müssen Sie im Bereich easyTI-|Einstellungen| die Funktion |Nur eingehende eAU-Fehlernachrichten vom KIM-Mailserver| deaktivieren.

- Klicken Sie hierzu in |easyTI| nacheinander auf III und III
- Öffnen Sie die |Einstellungen|.
- Scrollen Sie nach unten zum Bereich |eAU|.
- In der Zeile |Nur eingehende eAU-Fehlernachrichten vom KIM-Mailserver | klicken Sie einmal mit der linken Maustaste auf den Schalter . Der Schalter wird deaktiviert .

| Profil der Einricht | Einstellungen                                                    |             |
|---------------------|------------------------------------------------------------------|-------------|
| 8 Benutzer          | eAU.                                                             |             |
| Organisationen      | Für die Signatur die SMC-B anstelle eines HBAs verwenden.        |             |
|                     | Zustelbenachrichtigungen beim Versand einer eAU anfordern.       |             |
| Leistungserbringer  | Nur eingehende eAU-Fehlernachrichten vom KIM-Mailserver abrufen. |             |
| Einstellungen       |                                                                  | 🗸 Speichern |

Anschließend müssen Sie auf den Button Speichern klicken.

Zukünftig können Sie alle KIM-Nachrichten im KIM-Modul von easyTI empfangen.

## 2. So öffnen Sie das KIM-Modul

Um das KIM-Modul in |easyTI| zu öffnen, klicken Sie auf das Icon 🏢 und anschließend auf 🔛

## 3. KIM-Nachrichten empfangen

KIM-Nachrichten werden alle fünf Minuten automatisch durch easyTI vom Mail-Server abgerufen.

Der Aufruf von easyTI und somit auch von KIM kann an jedem Arbeitsplatz erfolgen.

Haben Sie bereits KIM-Nachrichten z. B. über ein Mail-Programm wie Thunderbird empfangen, werden die empfangen Nachrichten auch in easyTI angezeigt:

| Q SI | iche                                                                  | Praxis Prof. Dr. Annemarie HoffminnTEST-ONLY                          | Neue Nachrichten abrufen |
|------|-----------------------------------------------------------------------|-----------------------------------------------------------------------|--------------------------|
| -    | Praxis Prof. Dr. Anne<br>Re Nachricht vie essyTi<br>12:20             | Lade writers Nachrichten                                              |                          |
| -    | Praxis Dåmmer-Ørste<br>Rr: Nachricht via eusyTl<br>11:17              | 28.02.2022, 111.16.40 M/r<br>Hallo aus bortannd :                     |                          |
| -    | tk-bc-test@akquinet.k<br>TEAD2_Fehre_af015529-4115-532.<br>25.02.2002 | Pracis Prof. Dr. Annemarie HoffmienTEST-ONLY 28.02.2022, 12:19.05 Uhr |                          |
| -    | mailer-daemon@ibm<br>Successful Mail Delivery Report<br>25.02.2022    | Halle aus Berlin!<br>Die Nachricht wurde entschlüsselt.               |                          |
| -    | tk@dgn.kim.telematik<br>TEAU3.ca/547x3-4941-4348-ad.<br>25.02.2002    | Die Signatur wurde erfolgreich geprüft.                               |                          |
| 124  | Krankenhaus Waldesr<br>Re. Nachricht vie easy71<br>22.02.2022         | •                                                                     |                          |
| -    | ehex-19@arv.kim.tele<br>Re Die Nachricht komme nicht e<br>22.02.2022  |                                                                       |                          |
| -    | Teilnehmer 2, Teilneh<br>Kild Nachricht<br>16.02.2022                 |                                                                       |                          |
| -    | Zahnarztpraxis Elli Fr<br>KM Nachricht<br>16.02.2022                  |                                                                       |                          |
| -    | Praxis Blöch-BauerTE                                                  |                                                                       |                          |

(Quelle: Diese Grafik wurde der ehex-Dokumentation Version 1.5.0 entnommen.)

Nachrichten, die Sie erhalten haben, werden mit grauem Hintergrund dargestellt.

Haben Sie bisher noch keine KIM-Nachrichten erhalten, wird ein leerer Bildschirm geöffnet:

| 9. suche + |  |
|------------|--|
|            |  |
|            |  |
|            |  |
|            |  |
|            |  |
|            |  |

### 4. Konversation anlegen, um KIM-Nachrichten zu senden

KIM-Nachrichten können nur an Teilnehmer gesendet werden, die über eine KIM-Adresse verfügen. Die KIM-Adressen werden automatisch im KIM-Verzeichnisdienst (VZD) bei der Registrierung hinterlegt.

Möchten Sie eine KIM-Nachricht an einen KIM-Empfänger senden, müssen Sie für jeden Empfänger einmalig eine |Konversation| anlegen.

Mit dem Anlegen einer Konversation erstelle Sie Ihr eigenes KIM-Adressbuch.

Für das Anlegen einer Konversation klicken Sie im KIM-Modul auf das Plus-Zeichen

Es öffnet sich dieses Eingabefenster:

Q Suche ...

| Konversation erstellen       | ×           |
|------------------------------|-------------|
| Empfänger                    | ×           |
| 0 Surba                      |             |
| Name                         | E-Mail      |
| Bitte starten Sie die Suche. |             |
|                              |             |
|                              |             |
|                              |             |
|                              |             |
|                              |             |
|                              | + Erstellen |

Im Suchfeld geben Sie den gewünschten Empfänger ein. Zur Anschauung führen wir nachfolgend einen Test-Empfänger "Zahnarztpraxis Elli" auf:

| Konversation erstellen |  |  |
|------------------------|--|--|
| Empfänger              |  |  |
| Q Zahnarztpraxis Elli  |  |  |

Durch die Eingabe in dem Suchfeld erfolgt automatisch eine Suche in dem Verzeichnisdienst (VZD).

Gibt es eine Übereinstimmung, wird das Ergebnis unterhalb der Zeile |Name/E-Mail| angezeigt:

| Name                                            | E-Mail                                       |
|-------------------------------------------------|----------------------------------------------|
| Zahnarztpraxis Elli Freifrau EllermönnTEST-ONLY | CF-Computerforum@mail-ref.kim.telematik-test |

Es können auch mehrere Einträge angezeigt werden.

Wählen Sie in der Suchliste per Mausklick die gewünschte Adresse aus.

Sie wird in das Feld |Empfänger| eingefügt.

| Konversation erstellen                                                                                                    | ×                                            |
|----------------------------------------------------------------------------------------------------|----------------------------------------------|
| Impfanger<br>Zahnarztpraxis Elli Freifrau EllermönnTEST-ONLY <df-computerforum@mail-re< th=""><th>f.kim.telemotik-test&gt; ×</th></df-computerforum@mail-re<> | f.kim.telemotik-test> ×                      |
| Q Zahnarztpraxis Elli                                                                                                    |                                              |
| Name                                                                                                    | E-Mail                                       |
| Zahnarztpraxis EII Freifrau EllermönnTEST-ONLY                                                                                                    | CF-Computerforum@mail-ref.kim.telematik-test |
|                                                                                                    |                                              |
|                                                                                                    |                                              |
|                                                                                                    |                                              |
|                                                                                                    |                                              |
|                                                                                                    |                                              |
|                                                                                                    |                                              |
|                                                                                                    |                                              |
|                                                                                                    | + Erstellen                                  |

Verfügt ein Empfänger über mehrere KIM-Adresse, können Sie beim Erstellen der Konversation alle Adressen einfügen.

Über + Erstellen wird die Konversation angelegt.

Die vorhandenen Konversationen (= Ihr Adressbuch) werden in der linken Menüleiste angezeigt:

| Q Suche            | Zahnarztprazis Elli Freifrau EllermönTEST-ONLY | 🔹 Neue Nachrichten abrufen |
|--------------------|------------------------------------------------|----------------------------|
| Zahnarztpraxis Ell | Lade weitere Nachrichten                       | ]                          |
| 1                  |                                                |                            |

Klicken Sie auf eine der vorhandenen Konversationen, um Nachrichten zu lesen und zu senden.

# 5. KIM-Nachrichten senden

Um eine KIM-Nachricht zu senden, klicken Sie in der Menüleiste auf die gewünschte Konversation.

Im unteren Bildschirmbereich geben Sie Ihre Nachricht ein:

| Q. Suche +                      | Zahnarztpraxis Elli Freifrau EllermönnTEST-ONLY |                         | 💠 Neue Nachrichten abrufen 📄 💼 |                |
|---------------------------------|-------------------------------------------------|-------------------------|--------------------------------|----------------|
| Zahnarztoravis Ell              |                                                 |                         |                                |                |
|                                 | Lade weitere Nach                               | richten                 |                                |                |
|                                 |                                                 |                         |                                |                |
|                                 |                                                 |                         |                                |                |
|                                 |                                                 |                         |                                |                |
|                                 |                                                 |                         |                                |                |
|                                 |                                                 |                         |                                |                |
|                                 |                                                 |                         |                                |                |
|                                 |                                                 |                         |                                |                |
|                                 |                                                 |                         |                                |                |
|                                 |                                                 |                         |                                |                |
|                                 |                                                 |                         |                                |                |
|                                 |                                                 |                         |                                |                |
|                                 |                                                 |                         |                                |                |
|                                 |                                                 |                         |                                |                |
|                                 |                                                 |                         |                                |                |
|                                 |                                                 |                         |                                |                |
|                                 |                                                 |                         |                                |                |
|                                 | Hello Zahnerztprædis                            |                         |                                |                |
|                                 | Es sind noch keine Anhänge vorhanden.           |                         |                                |                |
|                                 |                                                 |                         |                                |                |
|                                 |                                                 |                         |                                |                |
|                                 |                                                 |                         |                                |                |
| Klicken Sie                     | auf das Icon 🖻 wird Ibre Nachricht              | accondet                |                                |                |
| KIICKCH SIC                     | , which the Nachherry                           | geschuet.               |                                |                |
|                                 |                                                 |                         |                                | 0              |
|                                 |                                                 |                         |                                |                |
| Möchten S                       | e zusätzlich eine Anlage z. B. Röntgen          | bild, Arztbrief o. ä. e | einfügen, klicken Sie          | vor dem        |
|                                 |                                                 |                         | -                              |                |
| Vorcondon                       | auf das Isan 🗎                                  |                         |                                |                |
| versenden                       |                                                 |                         |                                |                |
|                                 |                                                 |                         |                                |                |
|                                 |                                                 |                         |                                |                |
| Es wird der                     | Windows-Explorer geöffnet, Hier kön             | nen Sie z. B. Dateier   | n auswählen, die Sie           | im Ordner      |
| 25 1111 4 4 61                  | Thildens Explorer Sectiment their Kon           |                         | r austrainen) ale sie          |                |
| MMIExport                       | hinterlegt haben.                               |                         |                                |                |
| •                               | 5                                               |                         |                                |                |
|                                 |                                                 |                         |                                |                |
|                                 | to an Ambana and an Shite of the literation     |                         |                                |                |
| Haben Sie                       | einen Annang ausgewahlt, wird dieser            | unternalb der Nach      | richtenzelle angeze            | igt:           |
|                                 |                                                 |                         |                                |                |
| Hallo Zahnarztpraxis            |                                                 |                         |                                |                |
| Pat0001 XPano 15                | <b>←</b>                                        |                         |                                |                |
|                                 |                                                 |                         |                                |                |
|                                 |                                                 |                         |                                |                |
|                                 |                                                 |                         | ~                              |                |
| Der Anhang                      | wird zusammen mit der Nachricht ge              | sendet sohald Sie a     | auf das Icon 🔛 klic            | ken            |
|                                 |                                                 |                         |                                | Nem.           |
|                                 |                                                 |                         |                                |                |
|                                 |                                                 |                         |                                |                |
|                                 |                                                 |                         |                                |                |
| <b>F</b> <sup>1</sup> · · · · · |                                                 |                         |                                | 1. J. J        |
| Fine antom                      | atische Anbindung vom Express-Progi             | amm zum KIIVI-Moo       | aui ist zurzeit noch r         | licht möglich. |
|                                 |                                                 |                         |                                |                |

Nachrichten, die Sie über easyTI gesendet haben, werden in der Konversation mit rotem Hintergrund dargestellt:

| Q Suche +          | Zahnarztpraxis Elli Freifrau EllermönnTEST-ONLY                                                                  |
|--------------------|----------------------------------------------------------------------------------------------------|
| Zahnarztpraxis Ell | Lade weitere Nachrichten                                                                                         |
|                    | 15.03.2022,11:52:20 Uhr<br>Hallo Zahnarztpraxis Elli, dies ist eine Testnachricht.<br>Pat0001 XPano 15-03-2022 ( |

KIM-Nachrichten, die Sie z. B. über ein Mail-Programm wie Thunderbird gesendet haben, werden diese Nachrichten in easyTI nicht angezeigt.

Geschäftsführer

Hans Georg Schilling Registergericht Pinneberg HRB 1529 EL Steuernummer: 18 / 294 / 06653 Ust.-Id.-Nr. DE 134 847 405

#### Telefon / Fax / Internet

Fon: +49 - (0) - 4121 - 2380 Fax: +49 - (0) - 4121 - 20336 www.dental-vision.de info@dental-vision.de

#### Bankverbindung

VR Bank in Holstein eG IBAN DE44 2219 1405 0017 0830 90 BIC GENODEF1PIN ortho **Express** dental **Express** e *Vimer* e **Frichiv**